## 武蔵野市LINE公式 情報提供/通報(道路)マニュアル

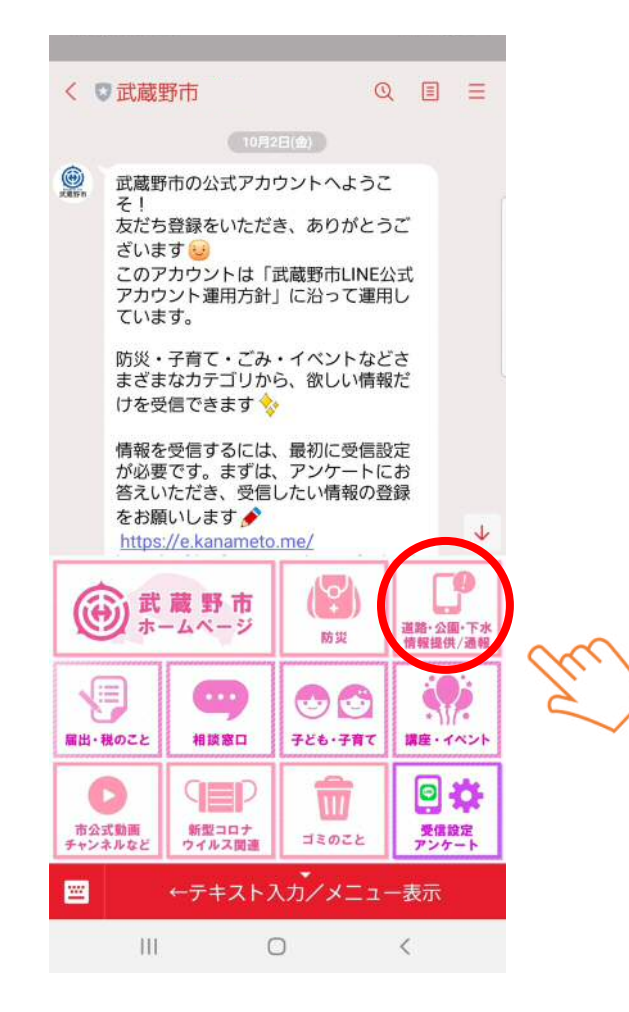

1.メニューから「道路・公園・下水 情報提供/通報」 をクリックしてください。

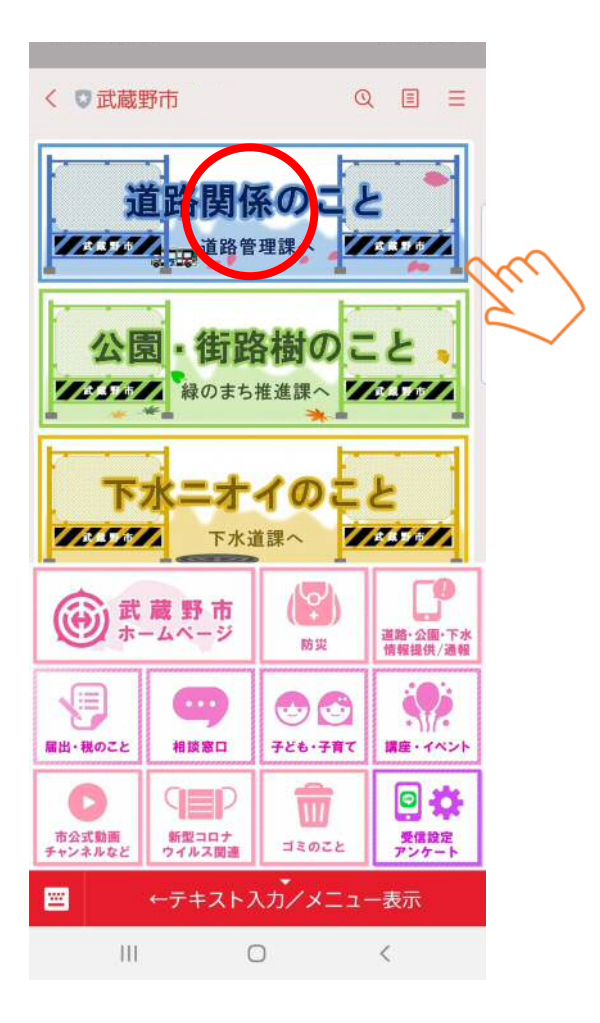

## 2. 通報メニューから「道路関係のこと」をクリックして ください。

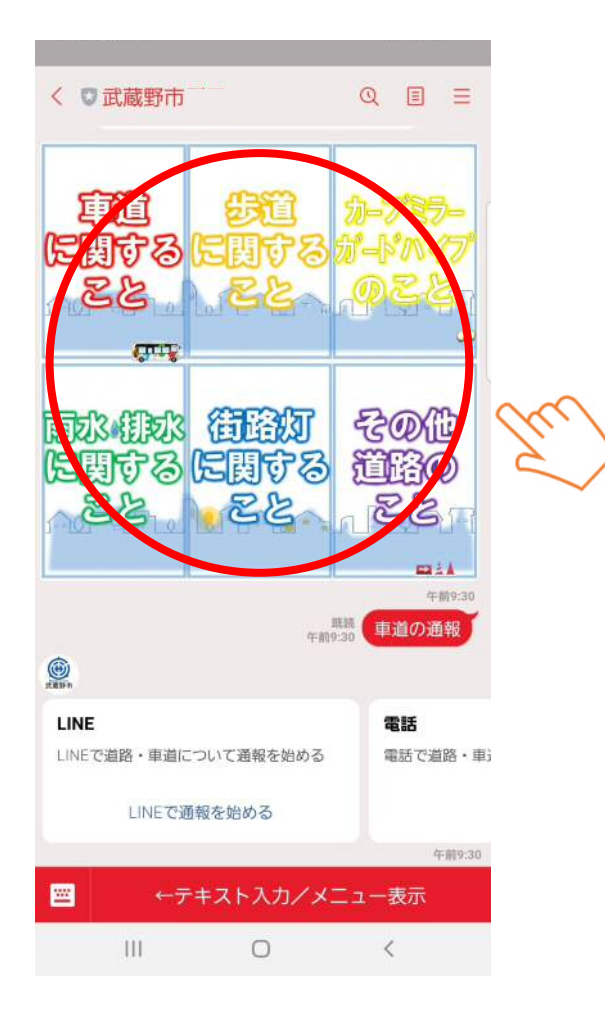

3. 詳細メニューから該当する事象を選択してください。

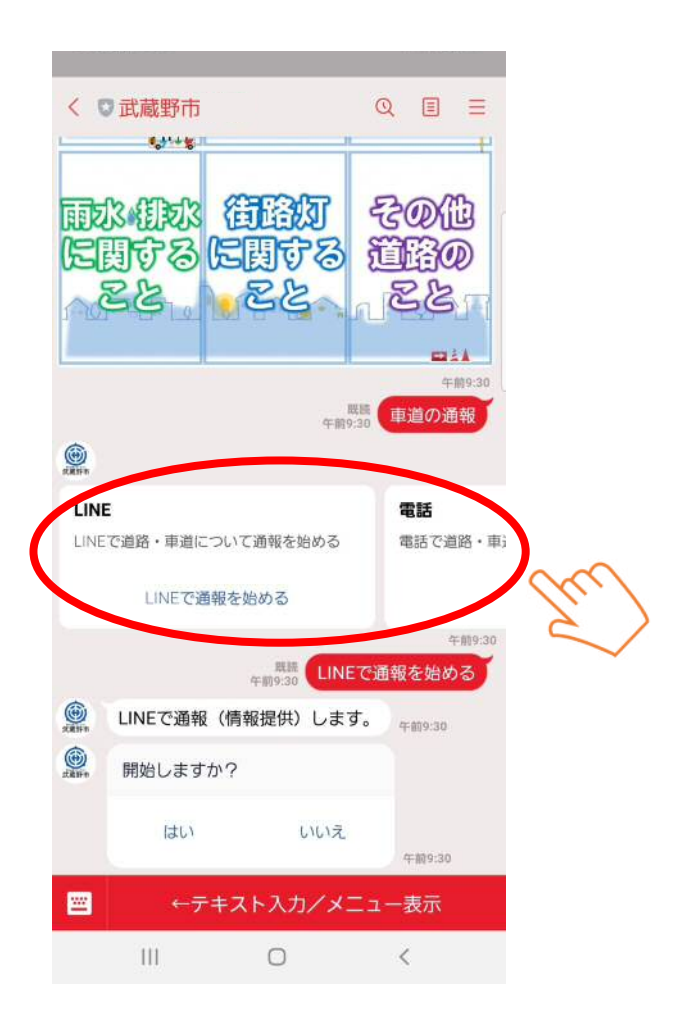

## 4.「LINEで通報を始める」「電話する」「やめる」から 選択してください。

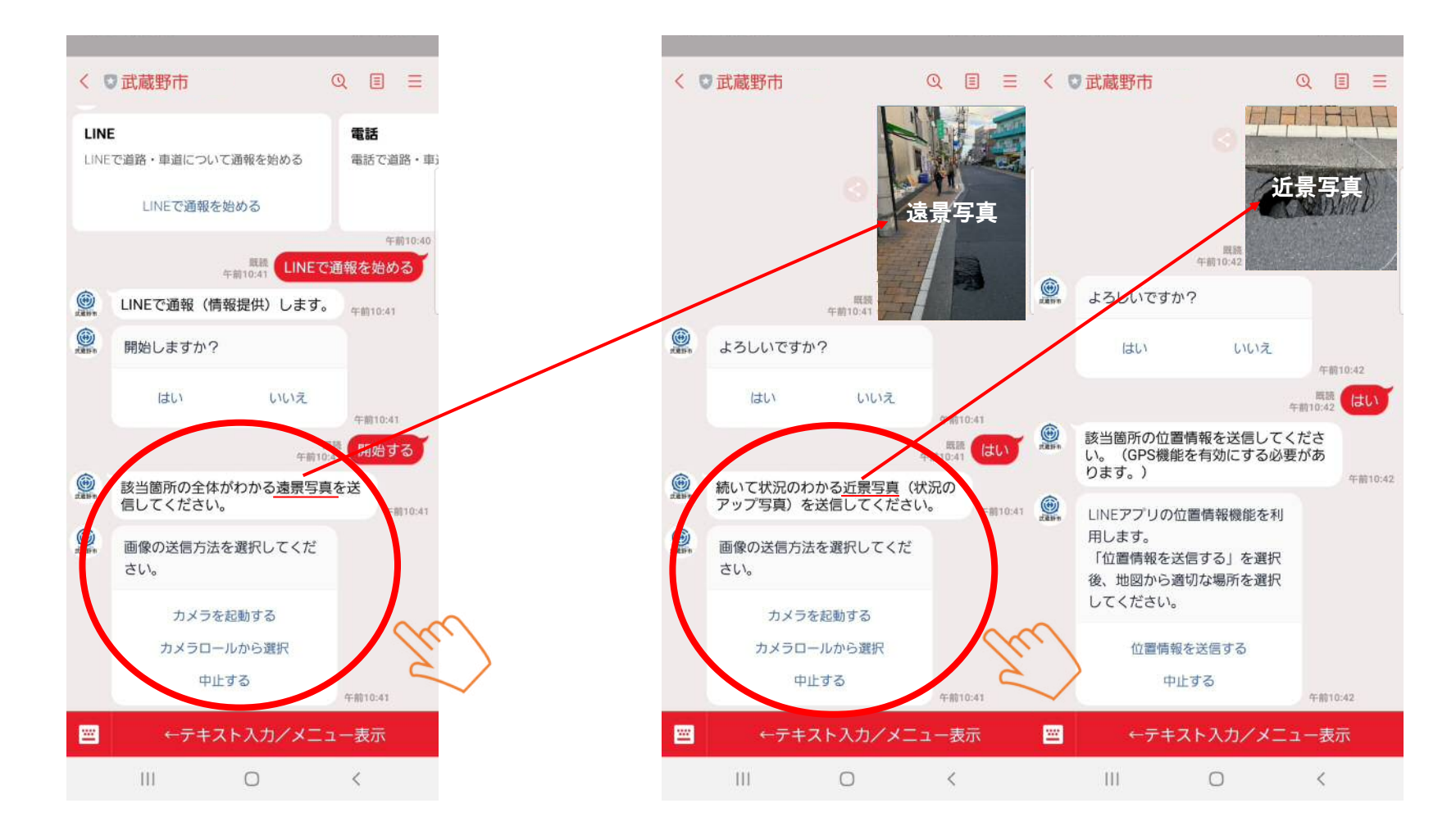

5.該当箇所全体がわかる<u>遠景写真</u>を送信してください。 ※カメラを起動 ー カメラアプリが立ち上がります。 ※カメラロールから選択 ー 保存された写真から選択します。 6. 続いて状況のわかる近景写真を送信してください。
※カメラを起動 ー カメラアプリが立ち上がります。
※カメラロールから選択 ー 保存された写真から選択します。

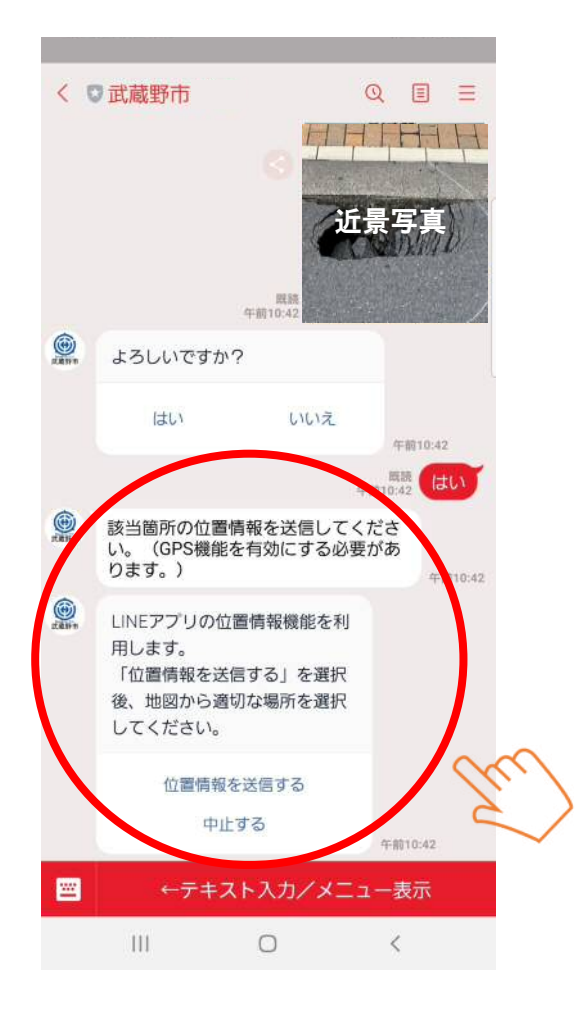

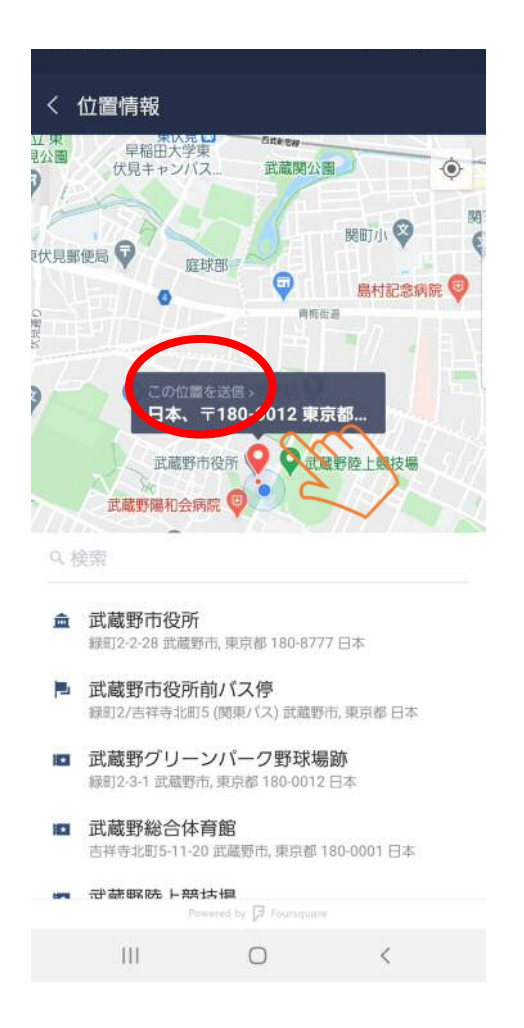

7. 位置情報を送信してください。GoogleMap が立ち上がり ます。(GPS機能を有効にする必要があります。) 8. GPS機能が有効なら自動で場所を取得します。 もし位置がズレている場合は手動でピンを該当位置 に動かして送信してください。

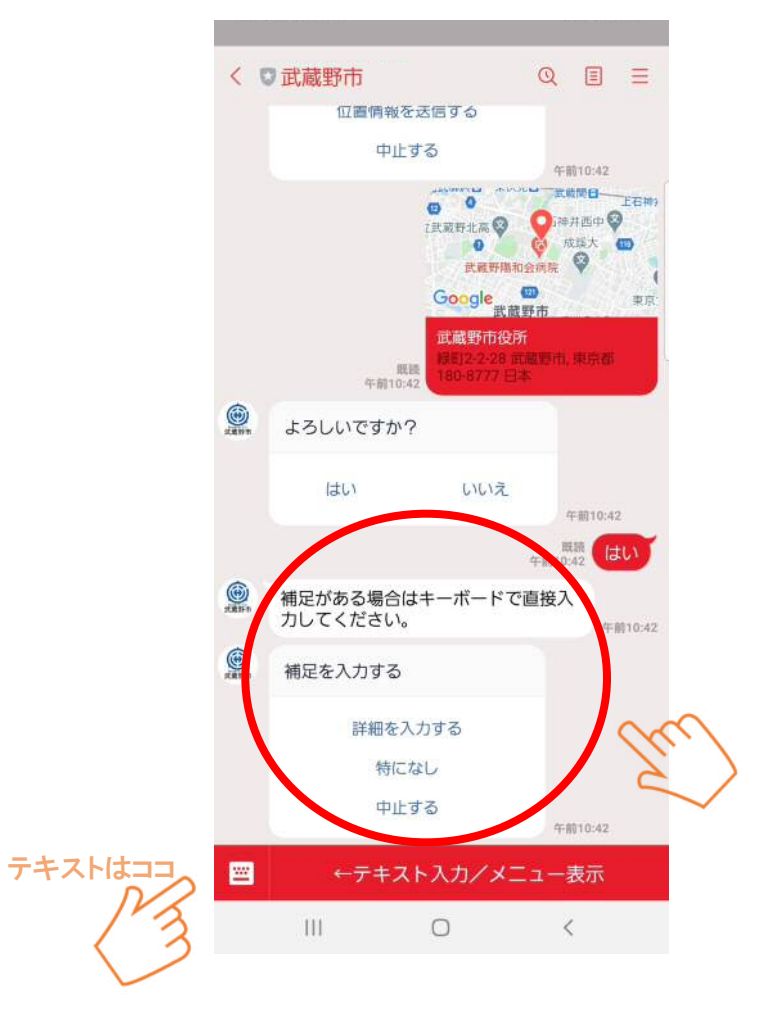

9. 補足、詳細な説明がある場合はテキストに記入し て送信してください。

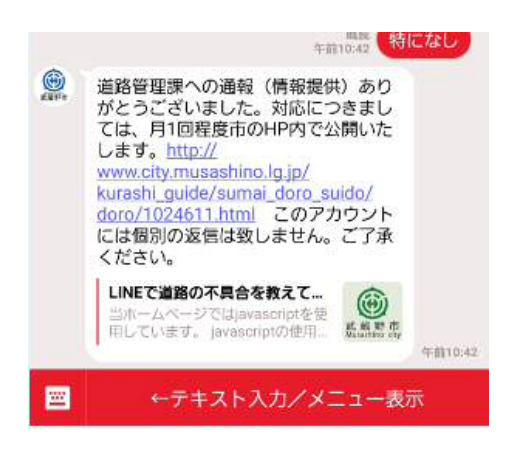

10.「情報提供/通報」は完了になります。 なお対応状況については月1度ホームページで 公開いたします。

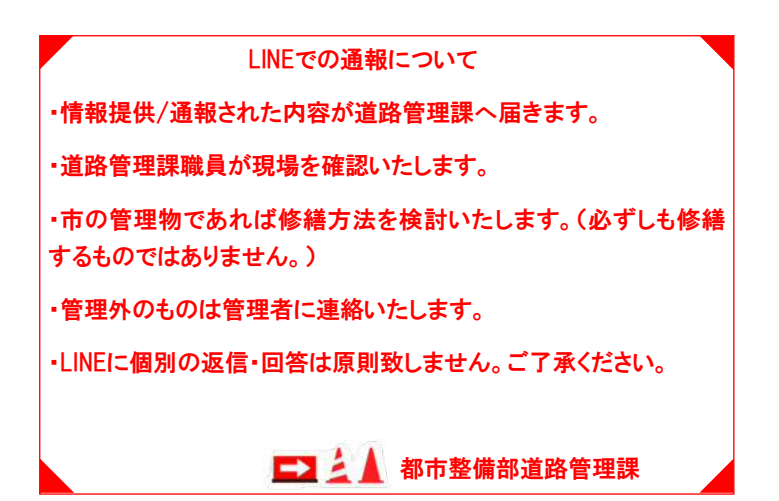